## ファームウエアのバージョンアップ

GDS-1000B の最新ファームウエアは当社のホームページにあります。必要に応じて以下の手順でバージョンアップしてください。

| 手順 | 1. | USB メモリのルートフォルダにアップデー                   |                |  |
|----|----|-----------------------------------------|----------------|--|
|    |    | トファイルをコピーして、フロントパネルの<br>USB ポートに差し込みます。 | • <del>4</del> |  |
|    |    |                                         |                |  |

Utility キー→ ファイル操作を順に押します。

| USB :/          |          | FreeSize :3.66 | File Utilities |        |
|-----------------|----------|----------------|----------------|--------|
| (FileName       | FileSize |                | Create         | ファイル操作 |
|                 |          | 1              | Folder         |        |
| gds2000e(1).upg | 47.2MB   |                |                |        |
|                 |          |                | Rename         |        |
|                 |          |                |                |        |

- USB メモリのファイルー覧を表示し、アップ Select デートファイルを選択後、Select キーを 2 回押します。
- 完了の表示が出るまで数分間待ちます。
  USBメモリを外して電源の再投入をしてください。10分経過しても完了が出ない場合は電源を再投入してください。
- セルフチェック中に更新と初期化を行ない ますので数分間待ちます。
- Defaultキーを押して初期化します。
  必要に応じて言語設定などを行ってください。